# Приказы об освобождении

## Форма заказа на выдачу груза

Форма заявки на освобождение груза (ROF) - это стандартизированный документ, который должен быть заполнен любой организацией, запрашивающей освобождение груза с места хранения, управляемого Кластером логистики (включая запросы на транспортировку груза до конечного пункта назначения).

Пользователи могут подавать запросы на освобождение по электронной почте или через онлайн-платформу RITA. Онлайн-заявка на освобождение груза может быть передана любой стороне с помощью <u>ссылки</u> или размещена на веб-сайте каждой страны.

## Онлайн-заказы на освобождение

После получения онлайн-заявки на выпуск на вкладке "Заказ на выпуск" в окне "Управление запасами" появится соответствующее уведомление.

| 🗠 Dashboard 🛛 🔳           | Consignments                                 | Receives                          | Dispatches            | 📄 Stock Mana                 | agement                              | Reporting            |                                   |         |
|---------------------------|----------------------------------------------|-----------------------------------|-----------------------|------------------------------|--------------------------------------|----------------------|-----------------------------------|---------|
| 🗎 Planning 🛃              | Release Orders <sup>1</sup>                  | O Lost from S                     | Stock 🌛 Release       | History 🖩 Inv                | entory Count                         |                      | ▼ Show filter                     | Expor   |
|                           |                                              |                                   | 1 results             | found 🏮 Customize Co         | lumns                                |                      |                                   |         |
| Requested Release<br>Date | Release Order<br>Location                    | Requested<br>Delivery<br>Location | Consignment<br>Number | Release Order<br>Form Number | Receiving<br>Organization<br>Contact | Total weight<br>(kg) | Total volume<br>(m <sup>3</sup> ) |         |
| 16/Jan/2025               | Brindisi - UNHRD<br>Warehouse 1<br>(Storage) |                                   | BDS-1801              | BDS-1801-WFP-<br>250116-68   | Tom Cruise                           | 1.0                  | 0 0.01                            | Options |

После перехода на вкладку "Release Order" у оператора будет четыре варианта действий, которые описаны ниже:

|                               | *       |
|-------------------------------|---------|
|                               | Options |
| Reject Release Order          |         |
| Accept & Release              |         |
| Accept & Transfer             |         |
| Print Release Order Form (en) |         |

## Отклонить заказ на выпуск

Нажмите на опцию и выберите "Отклонить заказ на выпуск" из выпадающего меню:

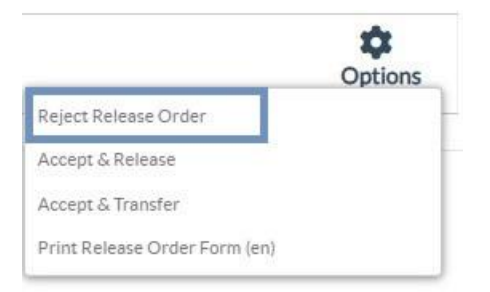

Появится диалоговое окно. В разделе "Комментарий" оператор должен указать вескую причину отклонения запроса на освобождение и нажать кнопку "**Отклонить ордер на освобождение**".

**Примечание:** лицо, подавшее онлайн-заявку на освобождение, будет уведомлено об отклонении заявки на освобождение, и в уведомление будут включены примечания об отклонении.

| Reject Release Order for Consignment | ×                    |
|--------------------------------------|----------------------|
| Comments                             |                      |
| Please enter reason for cancellation |                      |
| Close Dialog                         | Reject Release Order |

#### Принять и выпустить

Оператор RITA должен выбрать опцию "**Принять и отпустить**", чтобы утвердить заявку на отгрузку груза с какого-либо склада.

|                               | -       |
|-------------------------------|---------|
|                               | Options |
| Reject Release Order          |         |
| Accept & Release              |         |
| Accept & Transfer             |         |
| Print Release Order Form (en) |         |

Появится окно, в котором оператор должен ввести следующие данные:

- Транспортная компания или организация, которой отпускается груз.
- Фактическая дата выпуска.
- Номер документа.
- Лицо, которому выдается груз.
- Документы, подтверждающие получение.
- Любые дополнительные сведения, которые могут потребоваться операторам.
- Печать накладной на отпуск товаров

Рекомендации по заполнению сведений о выпуске товаров см. в параграфе **Выпуск товара клиенту**" раздела "Управление запасами" -<u>"Планирование</u>".

| Release Details for Con                   | signment: BDS-13            | 92, from l | Brindisi - UN          | HRD Warehous                  | e 1 (Storage) ×    |
|-------------------------------------------|-----------------------------|------------|------------------------|-------------------------------|--------------------|
| Transport Company or Organization Release | ed to                       |            | Actual Date of Release | 2                             |                    |
| Transport Company                         |                             | *          | 21/Jan/2025            |                               |                    |
| Document Number                           |                             |            | Actual Person Items R  | elease to                     |                    |
| Document Number (e.g. waybill)            |                             |            | Driver Contact         |                               | $\approx$          |
| Receiving Organization Contact            |                             |            | How was reception ve   | rified?                       |                    |
| ACTED - RACHAEL PARKES                    |                             |            | Goods Received Doo     | ument verifies reception      |                    |
| Consignment Line                          | Quantity In Stock           | Release    | d In Good              | Released In Bad<br>Conditions | Remaining Quantity |
| BDS-1392- 1: CCCM - Laptop 🌻              | 14 Bulk (kg)<br>in Bag/Sack | 14         | ≓ Bulk (kg)            | ]                             | OBulk (kg)         |
| Print Goods Release Note                  |                             |            |                        |                               |                    |
| C                                         | lose Dialog                 |            |                        | Release G                     | oods               |

### Принять и передать

Если запрос на выпуск товара предполагает транспортировку в пункт назначения, оператор RITA должен выбрать опцию "Принять и передать".

| Reject Release Order | Options |
|----------------------|---------|
|                      |         |
| Accept & Release     |         |
| Accept & Transfer    |         |

Появится окно, отображающее все запланированные поездки, и оператор должен назначить отпущенный товар на поездку, предназначенную для перевозки. Примечание: Оператор должен сначала спланировать поездку на экране "Отправления" (инструкции по добавлению новой поездки см. в разделе<u>"Планирование и управление поездкой</u>" в подразделе "Отправления").

#### Печать формы заказа на выпуск

- Опция "Печать заявки на освобождение" позволяет оператору RITA распечатать форму заявки на освобождение, отправленную клиентом в режиме онлайн.
- Нажмите "Параметры" и выберите в раскрывающемся меню "Печать формы заявки на освобождение".

| <b>p</b> tions |
|----------------|
|                |
|                |
|                |
|                |

В форме заявки на выпуск указываются следующие данные:

- Номер заявки на выпуск, автоматически сгенерированный в RITA.
- Запрашиваемая дата выпуска предметов.
- Запрашиваемое место выпуска
- Название организации-получателя.
- Описание товара, например, номер накладной и номер позиции, категория товара, наименование товара, единицы упаковки, вес, объем, количество, запрашиваемое для выпуска, общий объем и вес.
- Имя составителя.

| LOGISTICS<br>CLUSTER                       | Release Ord<br>TRAINING (                                                 | er Form<br>RITA2)                                               |                                                                                                    | https://rit<br>rita.g  | n.logcluster.or<br>lobal@wfp.or |
|--------------------------------------------|---------------------------------------------------------------------------|-----------------------------------------------------------------|----------------------------------------------------------------------------------------------------|------------------------|---------------------------------|
|                                            | Release Order Number B                                                    | DS-1801-WFP-250                                                 | 0116-68                                                                                            |                        |                                 |
|                                            | Requested Release Date Ja                                                 | n 16, 2025                                                      |                                                                                                    |                        |                                 |
|                                            | Requested Release Location B                                              | rindisi - UNHRD V                                               | Varehouse 1 (Storage)                                                                              |                        |                                 |
|                                            | Requested Delivery Location                                               |                                                                 |                                                                                                    |                        |                                 |
|                                            | Receiver U                                                                | nited Nations Worl                                              | d Food Programme - '                                                                               | Fom Cruise             |                                 |
|                                            | Requested Rele<br>Sender Organization: United Nati                        | ons World Food Prog                                             | ramme                                                                                              |                        |                                 |
| Description                                | Requested Refe<br>Sender Organization: United Nati<br>Days in Stock       | ons World Food Prog                                             | ramme<br>Handling Units                                                                            | Total weight           | Total volume                    |
| Description<br>VS-1801-1: Nutrition - Test | Requested Rel<br>Sender Organization: United Nati<br>Days in Stock<br>16  | ons World Food Prog<br>Inventory Units<br>10 Each               | Handling Units<br>1 Box/Carton<br>1.0 kg / Box/Carton<br>0.01 m <sup>3</sup> / Box/Carton          | Total weight<br>1.0 kg | Total volume<br>0.01            |
| Description<br>SS-1801-1: Nutrition - Test | Requested Rel<br>Sender Organization: United Nati<br>Days in Stock<br>16  | inventory Units<br>Inventory Units<br>10 Each                   | Tamme<br>Handling Units<br>1 Box/Carton<br>1.0 kg / Box/Carton<br>0.01 m <sup>3</sup> / Box/Carton | Total weight<br>1.0 kg | Total volume<br>0.01            |
| Description                                | Requested Reli<br>Sender Organization: United Nati<br>Doys in Stock<br>16 | ons World Food Prog<br>Inventory Units<br>10 Each               | Handling Units<br>1 Box/Carton<br>1.0 kg / Box/Carton<br>0.01 m <sup>3</sup> / Box/Carton          | Total weight<br>1.0 kg | Total volume<br>0.01            |
| Description                                | Requested Rel<br>Sender Organization: United Nati<br>Days in Stock<br>16  | naw tients<br>ons World Food Prog<br>Inventory Units<br>10 Each | ramme<br>Handling Units<br>1 Box/Carton<br>1.0 kg / Box/Carton<br>0.01 m <sup>3</sup> / Box/Carton | Total weight 1.0 kg    | Total volume<br>0.01            |
| Description                                | Requested Rel<br>Sender Organization: United Nati<br>Doys in Stock<br>16  | insertens<br>ons World Food Prog<br>Inventory Units<br>10 Each  | Tamme<br>Handling Units<br>1 Box/Carton<br>1.0 kg / Box/Carton<br>0.01 m <sup>3</sup> / Box/Carton | Total weight 1.0 kg    | Total volume<br>0.01            |
| Description                                | Requested Reli<br>Sender Organization: United Nati<br>Doys in Stock<br>16 | insertenis<br>ons World Food Prog<br>Inventory Units<br>10 Each | Handling Units<br>1 Box/Carton<br>1.0 kg / Box/Carton<br>0.01 m <sup>3</sup> / Box/Carton          | Total weight<br>1.0 kg | Total volume                    |

Система оповещения пользователей: Когда пользователи запрашивают освобождение груза через ручную или онлайн ROF, отправляются электронные письма с предупреждением для запрашивающих и операторов RITA, предупреждая ключевой персонал и документируя рабочий процесс.

#### Форма ручного выпуска груза

Пользователи также могут отправить электронное письмо с вложением в формате Excel, чтобы запросить освобождение груза. В этих случаях оператор может облегчить процедуру освобождения через страницу "Планирование" управления запасами. Для получения подробных инструкций по оформлению выпуска груза обратитесь к разделу "**Выпуск груза клиенту**" в главе "Управление запасами" раздела<u>"Планирование</u>".